## архитектура и стрпительство

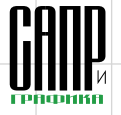

## Для пользы, красоты и прочности Проектируем новый микрорайон в КОМПАС-3D

Дмитрий Поварницын

В первой части статьи, опубликованной в «САПР и графика» № 2'2011, мы начали проектировать микрорайон для молодых ученых. создали трехмерную модель ландшафта и подошли непосредственно к архитектурному проектированию. Продолжим наши изыскания.

Создавать здания мы будем в отдельных документах «Чертеж» — так удобнее всего. Потом соединим полученные модели в обшей сборке. Напомню, что ранее у нас был проработан архитектурный эскиз здания и принято архитектурно-конструктивное решение. Теперь мы можем продолжить работу и перейти к проектированию планировок.

дельном слое, чтобы потом было проще ее удалить (рис. 1).

Для первых построений нам потребуется Библиотека СПДСобозначений. С ее помошью мы быстро набросаем сетку координационных осей (рис. 2). Это позволит в дальнейшем унифицировать многие детали, что важно на этапе строительства.

Затем с привязкой к осям создадим ограждающие конструкции стены и перегородки. В этом нам поможет Библиотека проектирования зданий и сооружений: АС/ АР. Несущие стены у нас будут толщиной 200 мм, железобетонные, из легкого бетона (сейчас в моде монолитные конструкции) — это

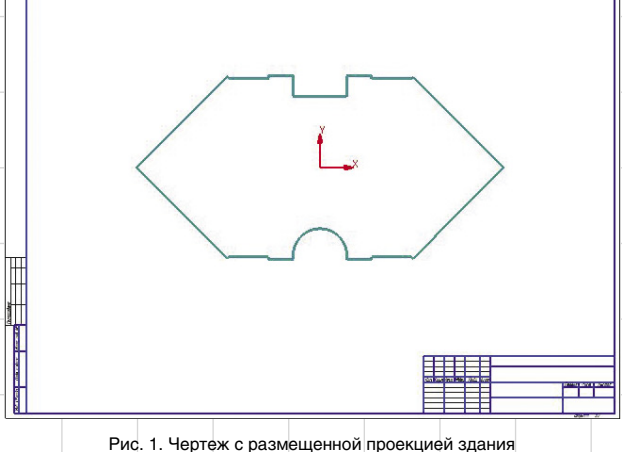

Создаем чертеж. Настраиваем на листе необходимый масштаб. Впоследствии мы сможем изменять его так, чтобы композиция чертежа была оптимальной. Работать мы будем в рамках заданных архитектурных форм и границ. Проекцию намеченного плана перенесем из генплана на чистый лист (хотел написать «бумаги», но нет, теперь мы используем цифровое пространство) и разместим ее на отдля автоопределения соответствующей штриховки, а перегородки достаточно сделать толщиной 100 и 50 мм. Как видите, в стыках стены отлично сопрягаются (рис. 3).

Так довольно просто и быстро появляется план этажа (рис. 4). Интересно, какого этажа — первого или подвального? Не знаю, как вам, но мне более интересно создавать план типового этажа, поскольку таких этажей будет очень много, а из типового этажа

Окончание. Начало см. в «САПР и графика» № 2'2011.

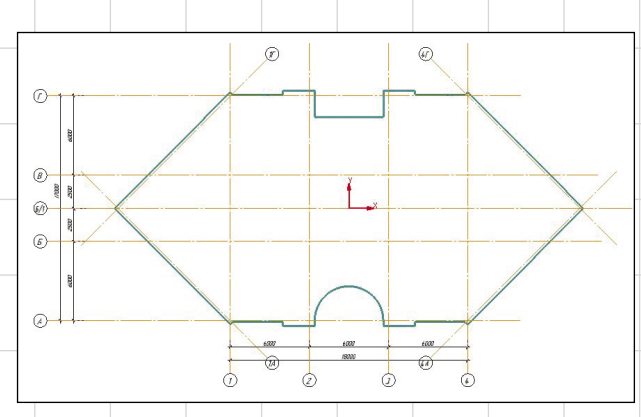

Рис. 2. Задание сетки координационных осей

несложно создать любой нетиповой. Почему очень много? Потому что в проекте предусмотрены преимущественно типовые этажи и только несколько этажей с индивидуальной планировкой.

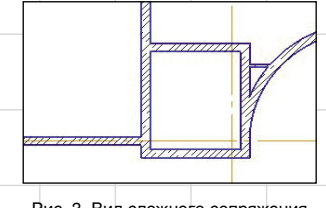

Рис. З. Вид сложного сопряжения нескольких стен

Расставляем колонны на плане, используя их готовые виды и задавая параметры сечения из библиотеки интеллектуальных объектов. Не забываем назначать марки. И на следующем, вполне очевид-

 $(\mathbf{r})$ (47) Ø 1 Ø 6 6

Рис. 4. План типового этажа

ном шаге вставляем двери и окна в стены, при этом активизируется специальная привязка (рис. 5).

В пустоту вставить окна и двери у нас не получится, поскольку окна и двери, расположенные в библиотеке, — объекты интеллектуальные и «знают» свое место. При создании окон и дверей можно одновременно определять для них заполнитель — оконную или дверную раму из российских ГОСТов, а также устанавливать марку проема и того же заполнителя. А еще можно задать высоту подоконника, ведь окна у нас могут находиться на разных высотных отметках (рис. 6). Мы работаем по технологии MinD (модель в чертеже), а это означает, что даже на плане здания мы можем управлять высотными отметками объек-

Mapm/2011

45

## Архитектура и строительство

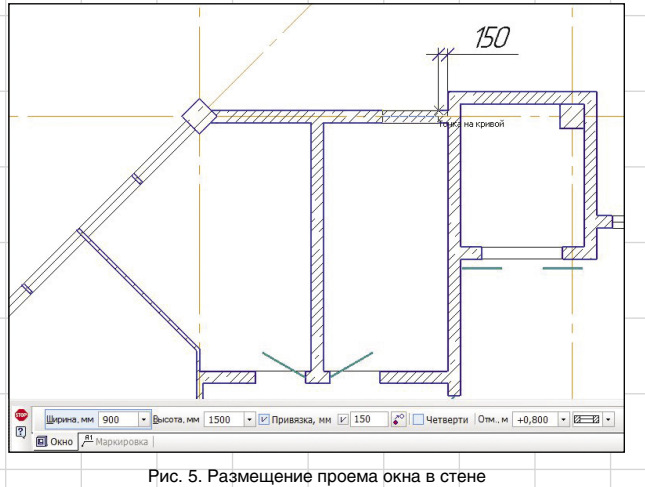

тов, что впоследствии отразится в трехмерной модели и разрезах.

Теперь настало время задуматься о высоте этажа. При создании планировки в двумерном про-

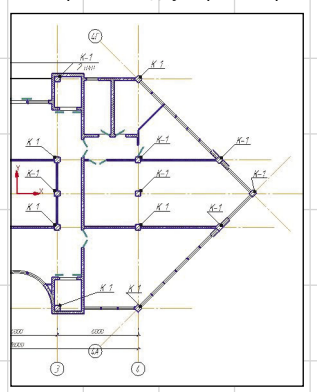

Рис. 6. Планировка с колоннами, окнами и дверями

странстве мы решаем этот вопрос, когда вставляем стандартные окна или лестницы. А какую точную высоту этажа нужно задать? Ведь окно 21-15 на отметке +0,900 не поместится в этаж 2,75.

Высота этажа практически во всех зданиях на этапе архитектурно-конструктивного решения принимается 3,6 м с учетом перекрытия и всевозможных конструкций пола. Для задания высоты следует создать «этаж» в терминах технологии MinD. Для этого загружаем Менеджер объекта строительства и создаем такой «этаж» с привязкой к уже почти готовой планировке (рис. 7).

А теперь посмотрим на свойства стен. У всех стен высота стала равна 3,6 м. Если бы в процессе создания плана мы задали какойнибудь стене высоту 3,3 м, то именно у этой стены сохранилось бы заданное значение.

Устанавливаем лестницы. Здесь сложностей не возникает. Параметрические двухмаршевые лестницы в готовом виде в приложении есть давно. А с недавних пор (точнее, в декабре 2010 года) появились винтовые, трехмаршевые лестницы и, к радости пользователей, даже с забежными ступенями. Количество ступенек, высоту подъема, размеры маршей задаем в соответствии с необходимыми размерами.

Для создания помещений на плане воспользуемся соответ-

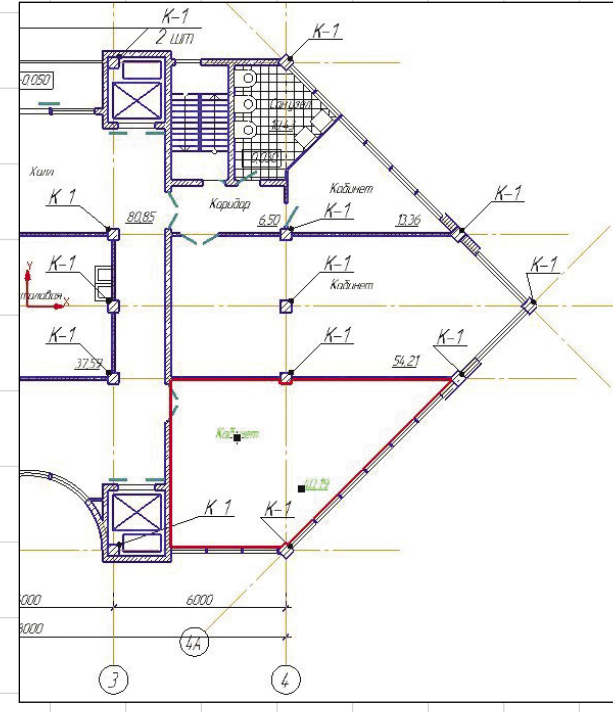

Рис. 8. План этажа с маркировкой помещений

ствующим диалогом, в котором предусмотрена возможность выбора маркировки помещений из пяти вариантов, а также заложена автоматическая нумерация (рис. 8). Площадь определятся автоматически, с точностью до копейки, ее значение размещается в правом нижнем углу, где и полагается. А если происходит коллизия с другой надписью, ее несложно устранить, передвинув текст за хот-точки на нужное место.

С помощью Библиотеки СПДСобозначений проставим марки на следующие объекты: окна, двери, колонны, лестницы. Марка определяется автоматически исходя из данных самого объекта. Если марку необходимо дополнить текстом, то спокойно меняем ее в процессе задания. Для оформления чертежа по требованиям СПДС расставим цепные линейные размеры и создадим выносные узлы. План типового этажа готов (рис. 9)!

Продолжаем наше виртуальное строительство. Дело осталось за малым — создать все оставшиеся нетиповые этажи. Для этого нам потребуется чуть больше одного листа в документе. Смело располагаем столько листов формата A2, сколько нам требуется. Через Менеджер объекта строительства создаем новый этаж. За основу

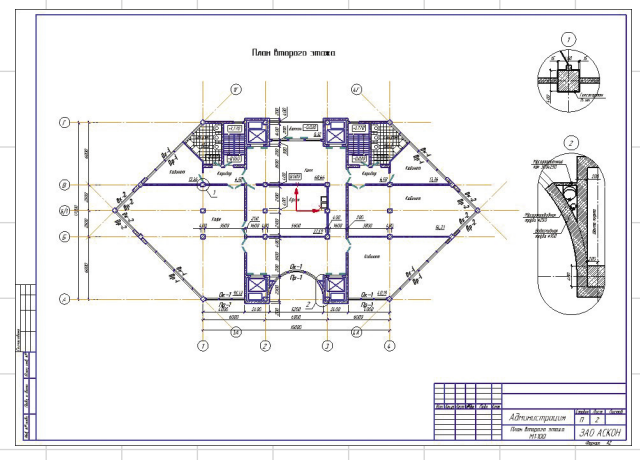

Рис. 7. Диалог создания этажа

ОК Отнена Справки

Mapm/2011

Рис. 9. Оформленный план типового этажа

46

6 🛛 🕫 🗙 🌚 🖻 👰

## АРХИТЕКТУРА И СТРОИТЕЛЬСТВО

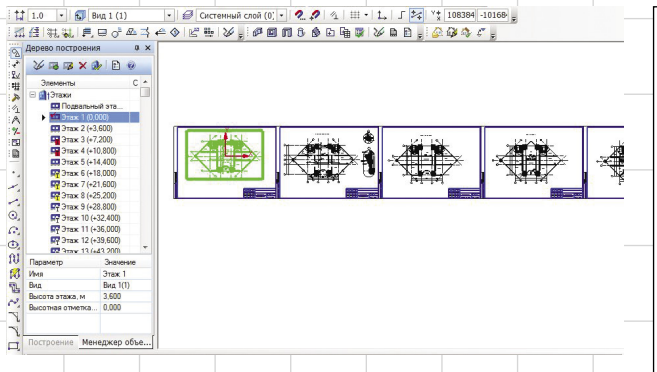

Рис. 10. Готовые листы с планами этажей здания

берем тот самый типовой этаж, который создали ранее (практически применяем метод сору/ paste), и вносим соответствующие изменения.

Конечно, лучше начать с перво-

го этажа. Добавим входную груп-

ево построения

пу, снесем лишние перегородки, чтобы получился просторный вестибюль, — всё, этаж готов. Оформить оставшиеся нетиповые этажи — дело техники, и тонкости их создания мы опустим. Однако отметим, что для таких этажей

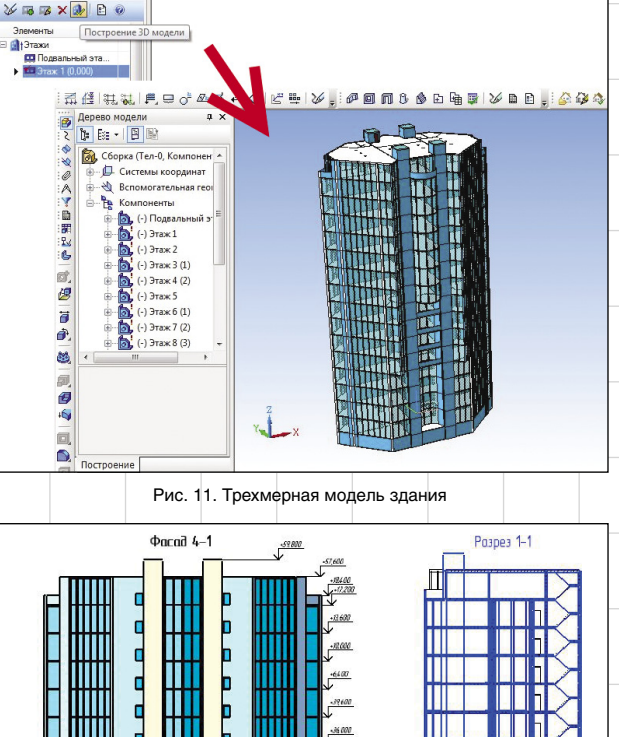

Рис. 12. Фасад и разрез, полученные автоматически с 3D-модели

Перспективы

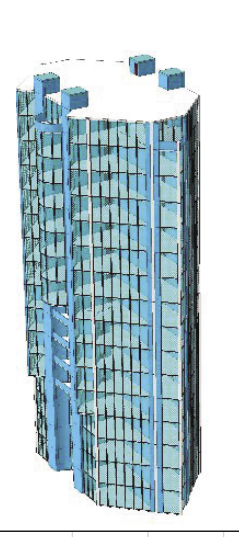

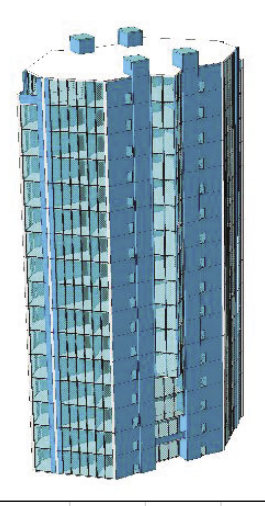

Рис. 13. Изображения трехмерной модели здания

специально прорабатываем компоновку помещений (рис. 10).

Когда все этажи готовы и нам уже не терпится посмотреть, что из этого получилось, нажимаем на волшебную кнопку «Построение 3D-модели» в Менеджере объекта строительства и спустя мгновения восхищаемся своим творением в 3D-пространстве (рис. 11).

Конечно, это несколько идеализированный вариант. Формировать 3D-модель следует еще на мерное внутреннее воображение. Любому специалисту будет очень обидно, если ошибка в высотных параметрах распространится на все этажи.

При внесении тех или иных изменений в планы здания мы каждый раз формируем новую 3D-модель. Однако опыт показывает, что не стоит вносить изменения в саму модель до окончания работы с планировками, иначе все изменения в 3D-сборке после

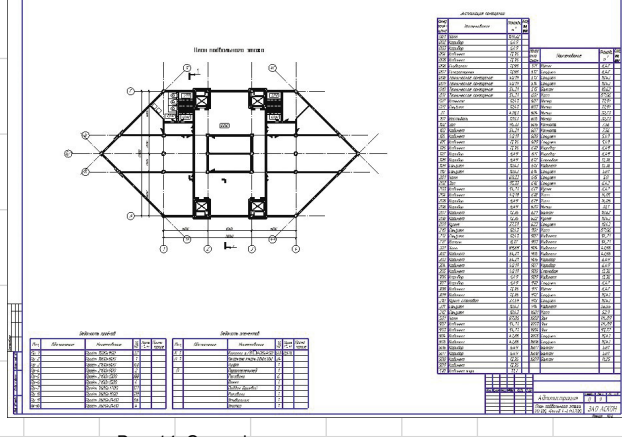

Рис. 14. Спецификации и ведомости на чертеже

этапе создания типового этажа так проще заметить ошибки или погрешности в высотных отметках, которые на 2D-планировке невозможно увидеть. При этом учесть все высотные перепады и коллизии способен только проектировщик, имеющий хорошее трехочередной генерации пропадут. Итоговую модель, полученную автоматически, я сохраняю под другим именем для того, чтобы дополнять ее индивидуальными архитектурными формами и сложными поверхностными моделями. В том случае, если в планировки

47 Mapm/2011

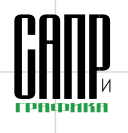

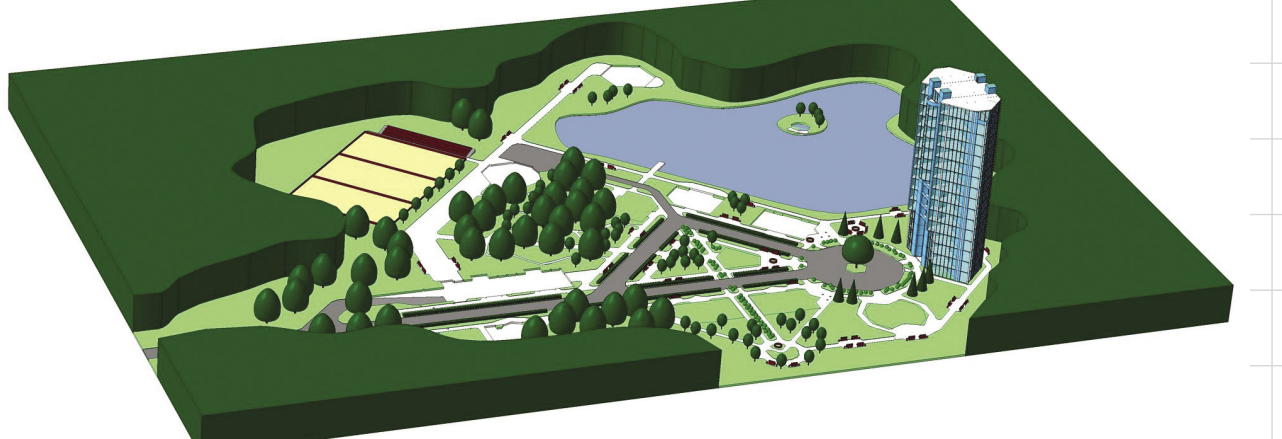

Рис. 15. Детально проработанное здание в трехмерной модели микрорайона

вносятся изменения, вновь сгенерированную трехмерную модель мы совмещаем с ранее модифицированной и получаем необходимый результат.

Из окончательно сформированной 3D-модели несложно получить фасады и разрезы здания, диентной заливки, а разрез подкорректировать: добавить штриховки, обозначения и упущенные детали (рис. 12).

Из 3D-модели можно получить перспективные изображения и разместить их на чертеже (рис. 13). спецификации по сантехническим приборам создаются автоматически, с учетом количества типовых этажей (рис. 14). А если где-то требуется корректировка или дополнение, то можно сделать это вручную. Но, строго говоря, недостающие данные рекомендуВставляем свежепостроенное виртуальное здание в план микрорайона с привязкой к местности (рис. 15).

Осталось создать еще 11 подобных зданий. В нашем микрорайоне встречаются некоторые однотипные здания, очень похожие друг

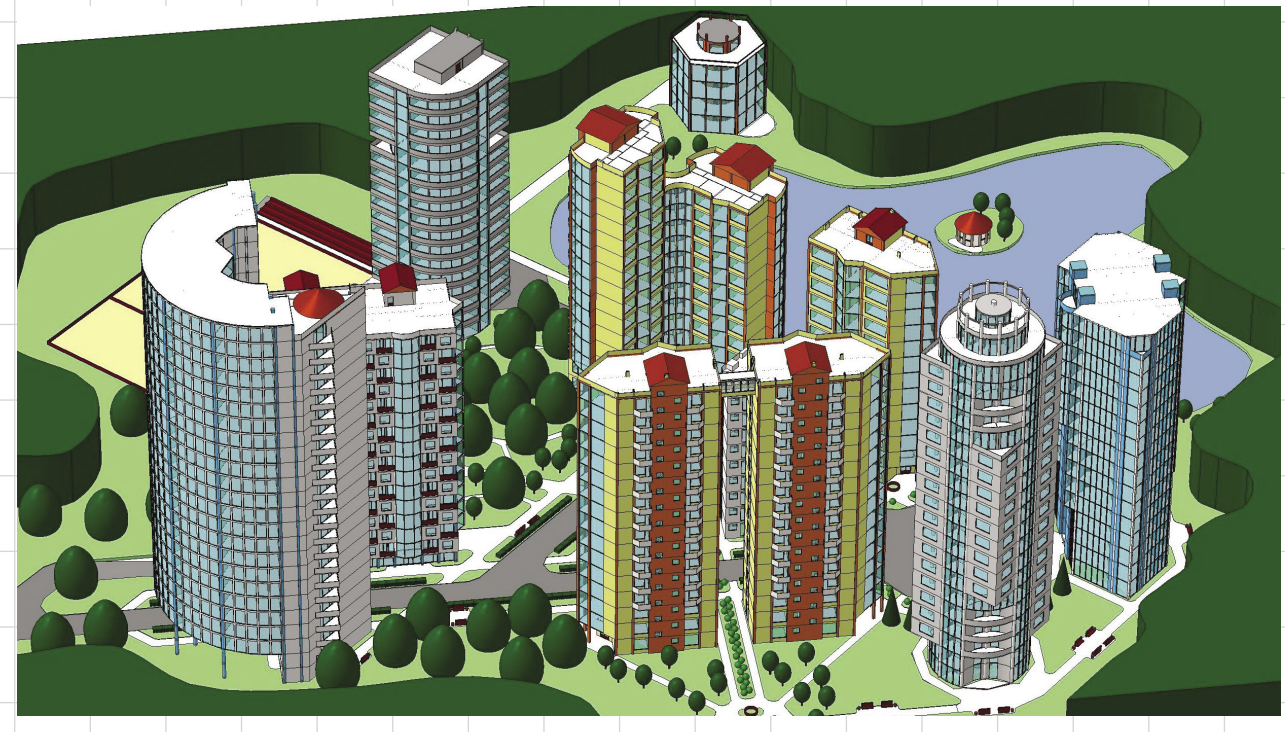

Рис. 16. Микрорайон для молодых ученых в КОМПАС-3D

воспользовавшись стандартными функциями КОМПАС-3D. Изучить их поможет интерактивная «Азбука КОМПАС» — встроенная электронная обучающая система. Полученный фасад можно красиво «отмыть» с применением граЧто же мы забыли? Конечно, спецификации! Это еще проще, особенно если мы правильно назначили марки для объектов. Экспликации помещений, ведомости проемов, спецификации оконных и дверных заполнителей и даже ется вносить в исходные планы этажей.

Что ж, давайте похвалим себя. По крайне мере, раздел АР для целого здания мы сделали! За исключением такой мелочи, как лист общих сведений и пояснительная записка. на друга. Вы уже, наверное, догадались, что в этом случае надо делать. Когда все здания и даже маленькая беседка будут готовы, мы расположим их модели на плане микрорайона и будем любоваться результатом (рис. 16).

48